HIM2.91R10

# 2024年6月一介護報酬改定対応版

<対応内容(ひまわり)>

本書では、バージョンアップの主な対応内容について説明します。

### <目次>

| 1. | 令和6年6月介護報酬改定 サービスコードマスタに対応              | . 2 |
|----|-----------------------------------------|-----|
| 2. | 介護職員等処遇改善加算 新設(一本化)に対応                  | . 3 |
| З. | 通所リハビリテーション サービス区分の変更に対応                | . 4 |
| 4. | <b>遠隔死亡診断補助加算 入力に対応</b>                 | . 5 |
| 5. | 給付管理票総括票 介護と予防(指定)の合算集計に対応              | . 7 |
| 6. | 定期巡回随時サービス サービスコード更新が正常に行われない不具合を修正     | . 8 |
| 7. | 指定介護予防支援の利用者 予定/実績の送信や取り込みができない不具合を修正   | . 9 |
| 8. | 通所リハビリテーション(大規模事業所) 単位数が正しく計算されない不具合を修正 | 10  |

※ 本書には、異なるシステム(サービス種)の画面を用いて説明している箇所があります。 お使いのシステムやサービス種に読み替えてご覧ください。

### 1. 令和6年6月介護報酬改定 サービスコードマスタに対応

国保中央会から提供された、令和6年6月法改正に対応したサービスコードマスタに対応しました。

ご注意 総合事業の単位数マスタについて 総合事業の単位数マスタについては別途、各市区町村のホームページ等から公表される「令和6年6月からの 総合事業単位数マスタ(CSV ファイル)」をダウンロードし、取り込みを行ってください。

#### 2.介護職員等処遇改善加算 新設(一本化)に対応

「処遇改善加算」(新設)の入力に対応しました。

※「処遇改善加算」「特処遇改善加算」「ベースアップ等支援加算」は、令和6年6月から「処遇 改善加算」に一本化されます。

| 令和 6年 6月 区分: 介護 利用者番号: 0000000122 氏名: 向日葵 芳夫                                                                                                    | ✓ 決定(0)                                                                                                    |
|----------------------------------------------------------------------------------------------------|----------------------------------------------------------------------------------------------------|
| 予定                                                                                                    | ★閉じる( <u>○</u> )                                                                                                    |
| サービス種別: 15 通所介護 🔹                                                                                                    | □ 実績へコピーする                                                                                                    |
| 事業所名: あさがおデイサービスセンター ▼                                                                                                    |                                                                                                    |
| 年月日: 令和 6年 6月 1 1                                                                                                    |                                                                                                    |
| 提供時間: 9 ▼:00 ▼ ~ 15 ▼:00 ▼ 所要時間: 6時間 0分                                                                                                    |                                                                                                    |
| 基本項目: 2342 通所介護 I 3 2 🔽 🔽 Г 給付対象外 Г                                                                                                    | 算定対象外                                                                                                    |
| 注加減算項目:<br>□定員超過<br>□人員欠如 □通所介護送迎減算(片道)<br>□通所介護サービス提供体制加算.<br>□通所介護サービス提供体制加算.<br>□通所介護サービス提供体制加算.<br>□通所介護処遇改善加算.<br>□通所介護処遇改善加算.<br>□通所介護.<br>□通所介護.<br>□」、<br>□ | 加算の入力に<br>した。<br>* 木金土日<br>2<br>5 6 7 8 9<br>③ 10 11 12 13 14 15 16<br>④ 17 18 19 20 21 22 23<br>⑤ 24 25 26 27 28 29 30<br>⑥<br>◆ 作成日 |
| 単位数: 779( 66).<br>※ 終了時刻がグレーの場合は、開始時刻、サービス項目から自動的に終了時刻がセットされます。<br>表示はグレーですが手入力も可能です。<br>終了時刻のセット方法の変更は、画面表示設定から行うことができます。                                                                                                    | 単位 同じ内容<br>コピー先<br>※「実績ヘコピー」がチェックされている場合は、<br>実績もコピーします。                                                                              |

ご注意

今回のバージョンアップ処理により、直近の社会資源設定で設定されている 「処遇改善加算」、「特定処遇改善加算」、「ベースアップ等支援加算」の3加算の 算定状況に応じて、新加算「処遇改善加算Ⅰ、Ⅱ、Ⅲ、Ⅳ、Ⅴ(1)~(14)」へ 自動的に設定されます。

要件等の見直しがされ、設定された加算とは別の加算を算定される場合は、 社会資源設定>加算体制にて区分を変更する必要があります。

詳細については、「利用票作成前の設定について」を参照してください。

3. 通所リハビリテーション サービス区分の変更に対応

6月から、通所リハビリテーションのサービス区分が変更になり、

これまでの「通常規模型」「大規模型(I)」「大規模型(I)」の3区分が<u>「通常規模型」「大規模型」</u> の2区分になりました。

また、「大規模型」サービスでは、一定の要件を満たした場合に、通常規模型と同等の単位数になる サービス区分(設定名:大規模の事業所(特例))が新設されました。

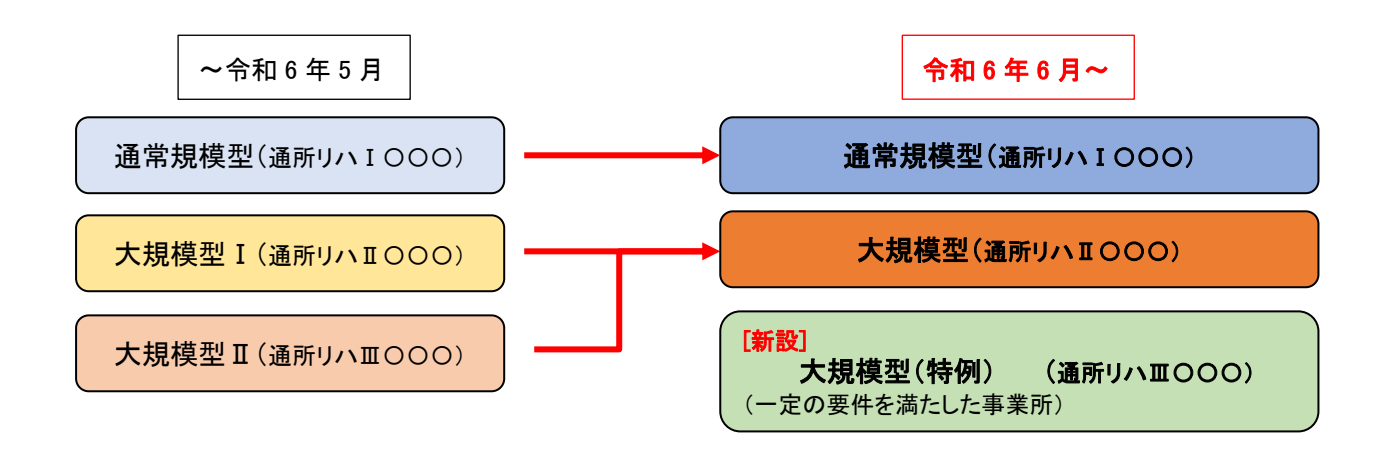

今回のバージョンアップ処理により、これまでの「通所リハIOOO」「通所リハ IOOO」のサービスについては、6月から「通所リハIOOO」に統合されます。

6月以降、「大規模の事業所(特例)」に該当する事業所については、対象事業所の 社会資源設定「施設等の区分」で「大規模の事業所(特例)」サービスの入れ直し が必要です。

詳細については、「利用票作成前の設定について」を参照してください。

ご注意

4. 遠隔死亡診断補助加算 入力に対応

訪問看護について、「遠隔死亡診断補助加算」(新設)の入力に対応しました。 「遠隔死亡診断補助加算」を入力する場合は、以下の手順を行ってください。 ※ここでは、月間サービス計画の月間画面の入力操作を例に説明します。

<手順>

(1)「介護ケアプラン管理」を開き、利用者を選択します。「月間サービス計画」をクリックします。

| 利用者情報管理                                                            |                                           | 「介護ク                           |                                                             | リスト・帳票                     | 設定                |
|--------------------------------------------------------------------|-------------------------------------------|--------------------------------|-------------------------------------------------------------|----------------------------|-------------------|
| 全_あ か さ た な は <br> 詳細検索  条件クリア ■ミ                                  | ま や ら わ 他  全  <u></u><br>がナ区分:全行 利用区分:全登録 | 用さま<br>「 <u>テー</u> し」<br>禄者基準日 | <b>9。</b><br>至 <u>117~1~1~1</u><br>日区分:今日 基準日:令和…           | - <mark>ァア</mark> ③「月<br>を | 間サービス計画」<br>開きます。 |
| 担当ケアマネ:<br>利用者番号 ヨミガナ                                              | ② 利用者を選択し                                 | ます。                            | 決定     全選択       一     要介護度     お知 ^       へ     赤衣薄     へ薄 | 週間入                        | 一括展開              |
| 0000000001 \$7/1 373<br>0000000002 386 495<br>0000000003 13373 773 | め Jは 洋子<br>すみれ 重<br>こ すちす 和子              | / 女<br>里<br>女                  | 万 安/7課1 / 介護<br>介 更介護2<br>介 更介護1                            | 月間                         | サービス計画            |
| 0000000005 1737 EDJ                                                | いちょつ 弘子                                   | 奋                              | 介 要介護3                                                      |                            | -ビス利用票            |

(2)年月を選択します。「介護」にチェックがあることを確認し、「決定」ボタンをクリックします。

| 令和 6年 6月 ◀▶         | <ul> <li>○ 介護</li> <li>○ 予防・総合事業</li> </ul> | 決定                                        | 括展開 |
|---------------------|---------------------------------------------|-------------------------------------------|-----|
| 氏名: 0000000 こすもす 和子 |                                             | 変展完支援力                                    | 心減算 |
| ① 年月を選択します。         | · ②「介護」にチェックが<br>あることを確認します。                | ─────────────────────────────<br>──────── | f.  |

(3)該当年月に算定する基本サービスや加算を通常通り入力します。「詳細入力」ボタンをクリック します。

|         | 要介護                       | 度               | 支給限度額     | 利用可能単位数     |      | 1    | 公限度内 | 区分限度超え                 | 管理対象外    | 明細   |
|---------|---------------------------|-----------------|-----------|-------------|------|------|------|------------------------|----------|------|
| 要介      | ↑護1 R6/ 3/ う              | 1~R 7/ 2/28     | 16765単位   | 11827単位     | 2    | 「詳細  | 入力」  | を 0単位                  | 36単位     |      |
| 月客      | <sub>頌</sub> ① 基本サ<br>通常通 | ービスや加算<br>り入力しま | 算を<br>す。  | 福           |      | クリッ  | ックしま | す。<br><sup>0単1</sup> 2 | 週間       | パターン |
|         | 1 AL                      | # 給付外 ¥ 算定外     | &短期入所30日a | <u>a</u> 詳細 | 入力 🔡 | 削除   |      | 実績ヘコビー                 | 0 IĽ – 0 | 移動   |
|         |                           | 【火】             | 【水】       |             | ŧ1   |      | 【金】  | [±]                    |          |      |
| 1       |                           |                 |           |             |      |      |      | 1                      | 2        | 1    |
| 1       |                           |                 |           |             |      |      |      |                        |          |      |
| 1 ' I . |                           |                 |           |             |      |      |      |                        |          | - 1  |
|         |                           |                 |           |             |      |      |      |                        |          |      |
|         | 3                         | 4               | 5         |             | 5    |      | 7    | 8                      | 9        |      |
|         | 9:00 訪問看護                 |                 | 9:00 訪問:  | 看護          |      | 9:00 | 訪問看護 |                        |          | i    |
| 2       |                           |                 | _         |             |      |      |      |                        |          | - i  |
|         |                           |                 | -         |             |      |      |      | -                      | -        |      |
|         | 10                        | 11              | 12        | 1           | 3    |      | 14   | 15                     | 16       |      |
|         | 9:00 訪問看護                 |                 | 9:00 訪問:  | 看護          |      | 9:00 | 訪問看護 |                        |          |      |
| 3       |                           |                 |           |             |      |      |      |                        |          |      |

(4)「サービス種別」を選択し、事業所名を選択します。

| 令和 6年 6月 区分: <u>介護</u> 利用者番号: <u>0000000003</u> 氏名: <u>こすもす 和子</u> | ✓ 決定(Q)          |
|--------------------------------------------------------------------|------------------|
| 予定                                                                 | ★閉じる( <u>c</u> ) |
| サービス種別: 13 訪問看護<br>事業所名<br>/施設区分: コスモス訪問看護ステーション ▼                 | ┌ 実績ヘコピーする       |
|                                                                    |                  |
| サービス種別と事業所名<br>を選択します。                                             |                  |

(5)年月日を入力し、基本項目から「遠隔死亡診断補助加算」を選択します。 (※提供時間を変更する必要はありません。)「決定」ボタンをクリックします。

| 令和 6年        | 3月 区分: 介護 利用者番号: 000000001 氏名: こすもす 和 ②「決定」を |
|--------------|----------------------------------------------|
| 予定           |                                              |
| サービス種        | 別: <mark>13 訪問看護 □ 実績へコビーする</mark>           |
| 事業所名:        | コスモス訪問看護ステーシン ※提供時間を変更する必要は ありません            |
| 年月日:         |                                              |
| 提供時間:        | 23 • : 59 • ~ 23 • : 59 • 所要時間:              |
| 基本項目         | 4021 訪問看護遠隔死亡診断補助加算                          |
|              | <b>^</b>                                     |
| <u>1</u> 1 4 | 月日を選択し、基本項目から<br>遠隔死亡診断補助加算」を選択します。          |

(6)入力内容を確認し、「登録」ボタンをクリックします。画面を閉じます。

|   | 令和 6年 6月<br>氏名: 0000000001 | ●▶                                | 介護 C 予防・総<br>-                                                  | ☆<br>2「登録<br>」 「閉じ                   | 」をクリック<br>る」をクリッ       | し、<br>クします。                 | ■■<br>・<br>、<br>閉じる( <u>c</u> )    |
|---|----------------------------|-----------------------------------|-----------------------------------------------------------------|--------------------------------------|------------------------|-----------------------------|------------------------------------|
| 要 | 要介護<br>介護1 R 6/4/1         | 度 3<br>1~R 7/ 2/21<br>① 入力に<br>功可 | 支給限度額 利用可<br>1167<br>内容を<br>・ ・ ・ ・ ・ ・ ・ ・ ・ ・ ・ ・ ・ ・ ・ ・ ・ ・ | 能 <u>单位效</u><br>7 <b>単位</b> 予定<br>実績 | 区分限度内<br>5088単位<br>0単位 | 区方限度超え<br>0単位<br>0単位<br>0単位 | 管理対象外<br>36単位<br>0単位               |
| 月 | <sup>額定額</sup><br>予定 実績    |                                   |                                                                 |                                      | 削除 <b>全削除</b>          | 実績ヘコビー  [                   | <u>週間ハターン</u><br>○ <u>コピー</u> ○ 移動 |
|   | 【月】                        | [·k]                              | 【水】                                                             | 【木】                                  | 【全】                    | [+]                         | (B)                                |
| 1 |                            |                                   |                                                                 |                                      |                        | 1                           | 2                                  |
| 1 | 3<br>9:00 訪問看護             | 4                                 | 5<br>9:00 訪問看護                                                  | 6                                    | 7<br>9:00 訪問看護         | 8                           | 9                                  |

### 5. 給付管理票総括票 介護と予防(指定)の合算集計に対応

令和6年4月からの予防(指定)への対応に伴い、給付管理票総括票の「介護」分と「予防(指定)」 分を1枚にまとめて集計するよう対応しました。

ご注意

あらかじめ「介護」分と、「予防(指定)」分の「給付管理票-集計」を行ってから、給付管理票総括票を集計してください。

集計は、請求管理 >「介護」の「給付管理票総括票-集計・印刷・訂正(介護+予防)」と、 「予防(指定)」の「【指定】給付管理票総括票(介護+予防)」のどちらからでも行えます。

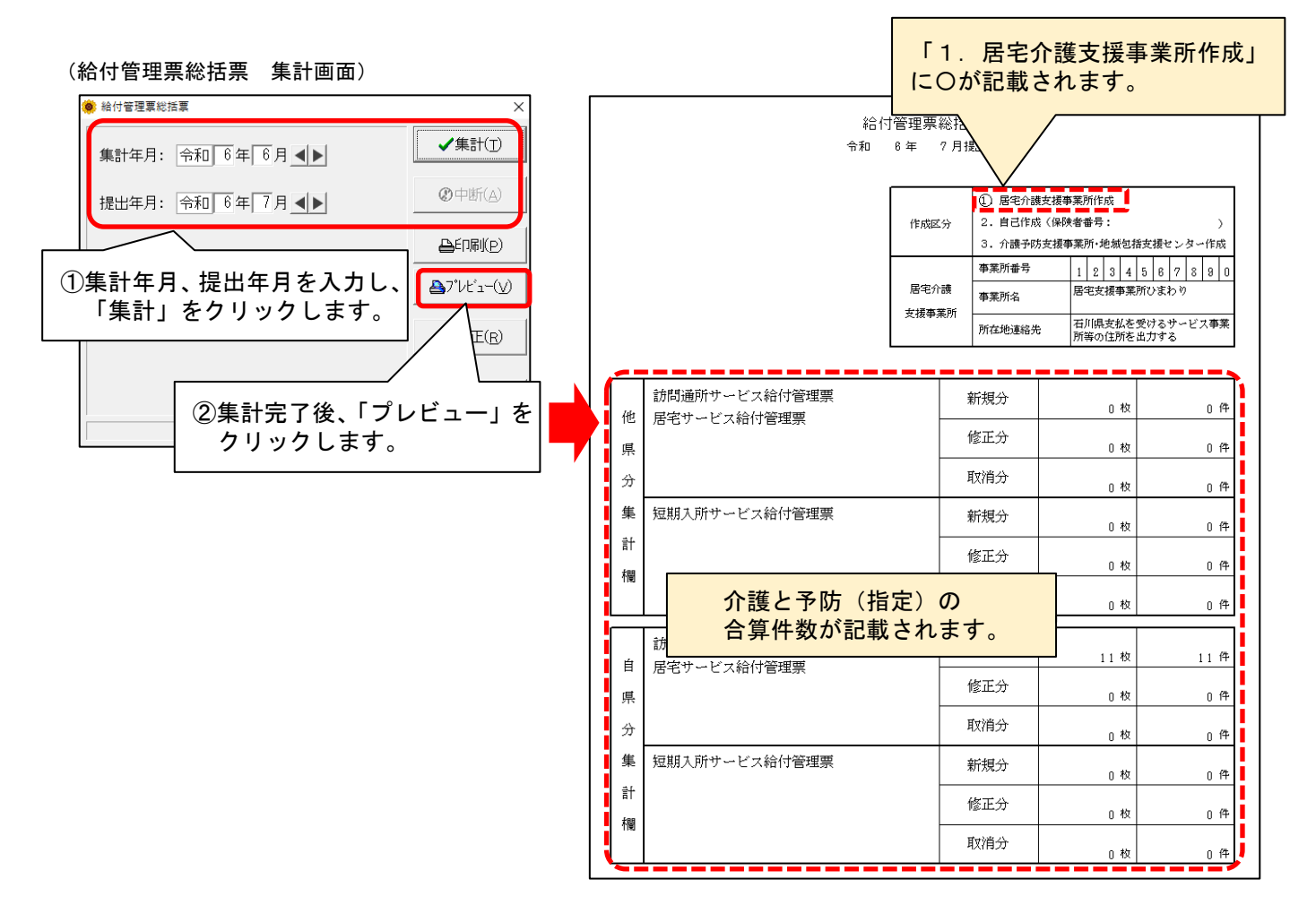

## 6. 定期巡回随時サービス サービスコード更新が正常に行われない不具合を修正

定期巡回随時Ⅲ(Ⅲ1、Ⅲ2、Ⅲ3、Ⅲ4)のサービスが入力された状態で、基本サービスの一括更新を 行うと、誤ったサービスに変換されてしまう不具合を修正しました。 定期巡回随時Ⅲサービスについては、サービスコードの更新はありません。

#### 7. 指定介護予防支援の利用者 予定/実績の送信や取り込みができない不具合を修正

Flowers NEXT システム間の予定/実績連携(予定お知らせ/取り込み、実績お知らせ/取り込み)機能 について、指定介護予防支援の利用者(「個人台帳」>「居宅支援事業所」の区分が「予防・総合 事業(介護予防支援事業所)」に設定された利用者)の場合、正常に送信・取り込みができない不具 合を修正しました。

### 8. 通所リハビリテーション(大規模事業所) 単位数が正しく計算されない不具合を修正 「通所リハビリテーション(大規模事業所)」のサービスを算定した場合に、利用票・提供票、 給付管理票、実績報告書、レセプトの単位数が正しく計算されない不具合を修正しました。

ご案内は以上です。

### <お問い合わせ>

ご不明な点等がございましたら、サポートセンターまでお問い合わせください。 TEL 0120-036-653 弊社ホームページでも、お問い合わせを受付しております。 システムより「カスタマサポート」をクリック、または QR コードをスキャン

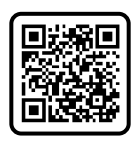

### 製造・販売:株式会社コンダクト